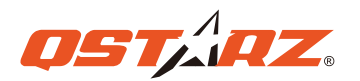

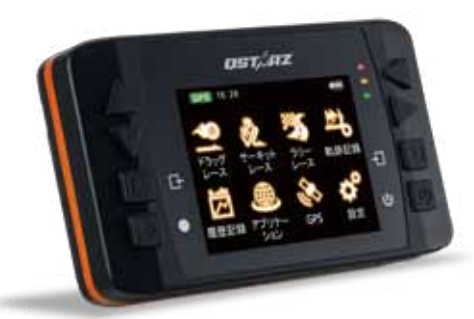

GPS Lap Timer 6000 S

# クイックガイダンス

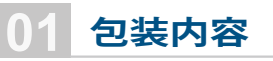

包装の中身を確認し、パーツが揃っていることをご確認ください。

プラケット

 $\bigcirc$ 

ソフトCD-ROM

(オプション

ハードジェー

ルケース

USB 充電ケーブル

122

入門クイックガイダンス

外付アンテナ

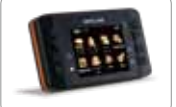

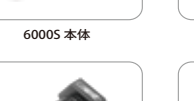

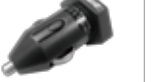

車載用充雷器

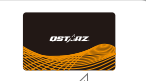

OSTARZ

保証カード+専用ステッカー

## 6000Sの充電

初めてご利用の際は、フル充電してからご利用ください。 USBケーブルでパソコン接続、或は車載充電器に繋ぎ、充電を行っ てください。

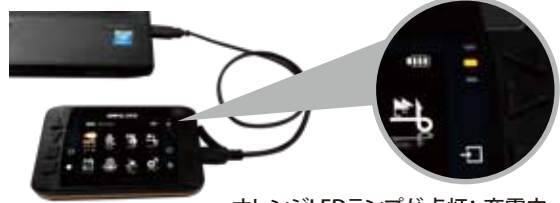

- オレンジLEDランプが点灯::充電中。 □ オレンジ: LEDランプが消し: フル充電。

吸盤式車載用ホルダー

バイク用ホルダ-

※閉じた状態の充電する場合は、約5時間かかります。 フル充電した時、連続使用時間は約10時間でございます。

## 機能ボタンの操作

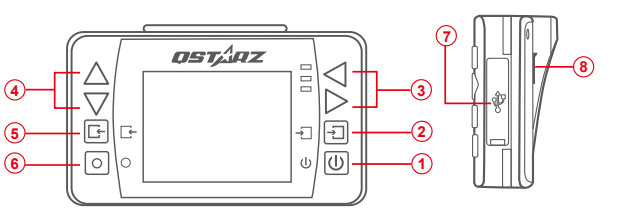

(1) 電源ボタン: 電源ボタンを3秒間押すと、パワーON/OFFになります。 2 選択/決定ボタン:項目選択および決定します。. 34閲覧ボタン:選択項目に上/下/左/右を移動します。 (5) 戻り/キャン: セルボタンキャンセル及び前画面に戻ります。 **⑥ 多機能/開始ボタン:**レースの記録及びログを実行スタートします。 Mini USBポート:充電、データダウンロード、ファームウエア更新の際。 ⑦ リセットボタン リセットします。(ゴム製カバーの内側) (8) GPS外外付アンテナMCXポート(ゴム製カバーの内側)

## 6000S ブラケット取り付け方法

ブラゲットを6000S裏面のネジ穴位置に合わせ、ドライバーを使い、固 定するまでネジを締めて付けてください。

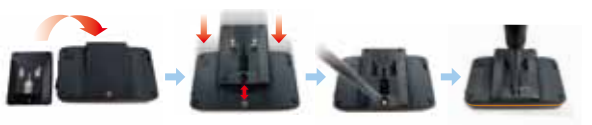

ステップ 1: 吸盤式車載用ホルダーをブラケットのT字型凹溝に合わせてください。 ステップ 2: 凹溝にあわせたら、6000Sを固定させて下さい。. ステップ 3: 運と視界を妨げになる位置除き、吸盤をフロントガラスに合わせ、 強く押したまま、ラッチを吸盤の方向に押せると着できます。

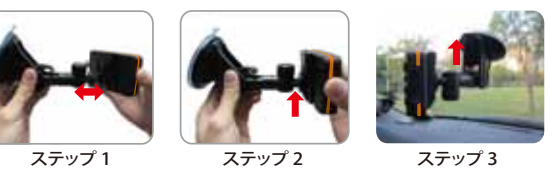

### GPS外付アンテナの取付

6000S本体の中、既にアンテナが内臓されておりますが、一部地域で の車内環境や遮蔽物の下になる場合、GPSシグナルが捕獲しにくくな り、外付ア

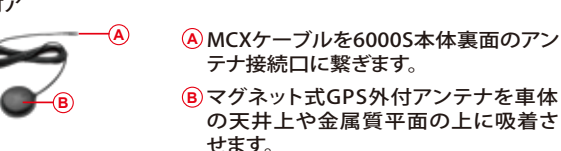

下図イラスト 照、お勧めのアンテナ取り付け位置:

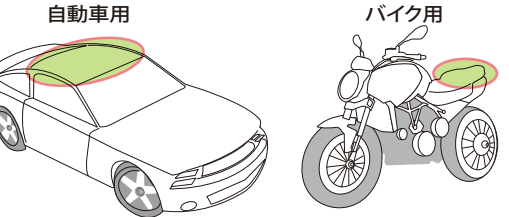

### サーキットで6000Sのご利用場合

1 閲覧ボタンでサーキットモードを 選択し う、ボタンを押し、サーキッ トモードに入ります。

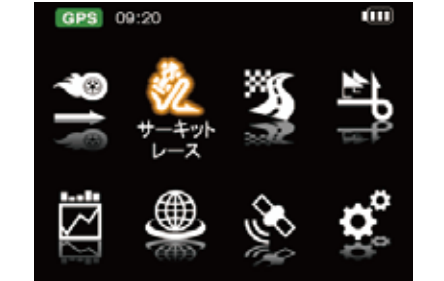

て次にボタンを押します。

### 3 6000Sデバイスは最寄サーキット を自動認識し、情報を表示され次 第、ご利用したいサーキットを選 択し、次にボタンを押します。

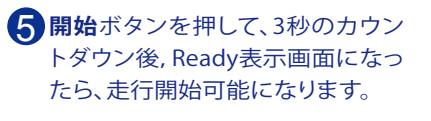

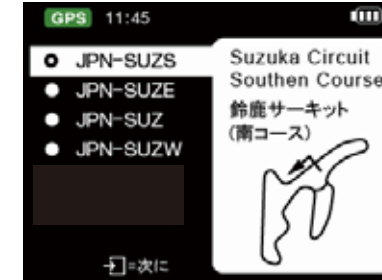

Ready

2 クイックモードのアイコンで、ご利 用したいモードを選択し(練習、予 測,競技,挑戦,カスタマイズ)そし

4 そしてサーキットビーコン幅や他 も情報確認

| 1:21 |                | -                     | GPS         |
|------|----------------|-----------------------|-------------|
|      | • • • • •      | •                     | セッシ         |
|      | 40-            |                       | □2<br>11.45 |
|      | 20             |                       | 比較          |
|      | 4              | $-\tilde{\mathbb{N}}$ | ラップタ        |
|      | 練習             | I                     | 情報          |
|      | C. Martin      |                       |             |
|      | - and - action |                       |             |

| 10.10        |          |    |
|--------------|----------|----|
| セッション番号      | 15063006 |    |
| コース名         | TRK00010 | ÷  |
| 比較           | ベスト      | Ļ  |
| コース幅         | 50m      | Ţ  |
| ラップタイム表示時間設定 | 3s       | ÷  |
| 情報枠の選択       | 速度       | Į. |
|              |          |    |
|              | 21 bit   |    |

#### 定期的に本製品の更新を行ってください 、最大効果が得られます。尚本製品は室 外環境の使用限定されています。

#### GPS衛星信号について

GPS PM 05:35

GPS(全地球測位システム)は不透明な固体物質に貫通 できないため、上からの遮蔽物(ビル、トンネル、高速道 路下、森の中、金属成分のカーフィルムなど)並び天候の 影響により、GPSから提供された計測とトラックは参考に できない場合があります。ユーザーが実際の使用状況と 地理環境からデータの正確さと適合性を判断する必要が あります。

もし6000Sデバイス内の既存データの中、サーキットのス ター、ゴール、スプリットデータが紛失された場合、弊社オ フィシャルサイトで最新のサーキットデータをダウンロウ ド可能になります。

http://racing.gstarz.com/Japan/JP-Share .html

# ドラッグレース、又性能テストで6000Sのご利用場合

1.閲覧ボタンでドラッグレースモ ードを選択し、「、ボタンを押し、ド ラッグレースモードに入ります。

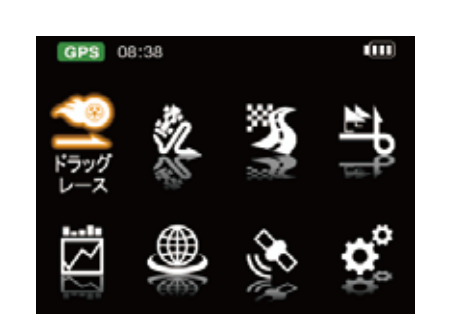

2 クイックモードのアイコンで、ご利 用したいモードを選択し(速度, 距 離,時間,カスタマイズ)そして次に ボタンを押します。

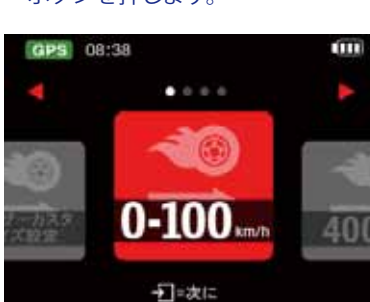

3 比較の所に比較基準タイプを選択 (ベストか前ラップ)そして情報欄の 選択の確認し、 開始ボタンを押し ます。.走行開始可能になります

| 3002<br>- |
|-----------|
|           |
| km/h –€   |
| ۲ - L     |
| -         |
|           |

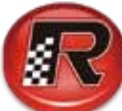

# QRacing専門ソフトで 貴方のレーシングを分析しましょう

あらかじめ:

⑦ Racing レースの成績を影響される原因について、車輌の設定以外、下記4つのポイントも成績の影響原因になります。QRacing は4つのポイントを分析できる専門のソフトでございます。

1.走行ライン(トラック) 2.減速 3.加速 4.速度

分析したい走行データを選択します。

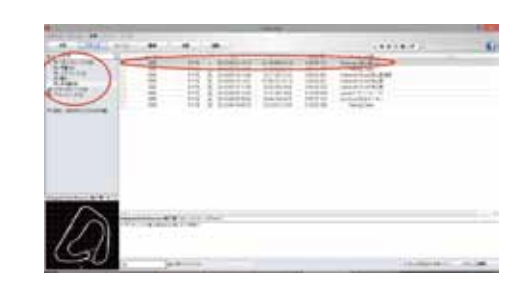

2 ピーコンページを選択し、ページに入ります。

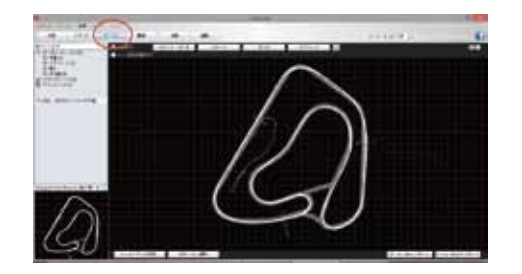

3 コース図にピーコン2本を配置し、全コースを平均的に3等分を 分けてください。 既存トラックの場合、公式ピーコンは既に設置しております。 デバイス本体を接続している状態なら、本体からダウンロード

してもOKです。

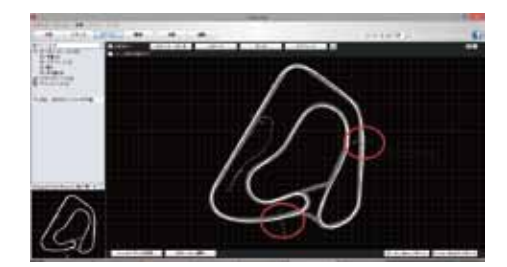

分析ページに移ります。まず下に基本の走行情報がございます。 ラップタイム、最大速度、最低速度、平均速度と走行距離を表示されてます。

ブルー色の表示は各ベスト情報になります。

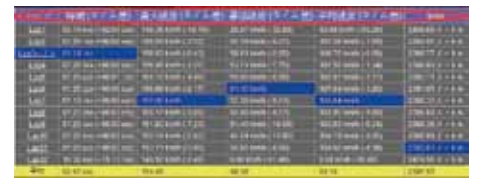

そしてページに下に移動すると全体のラップタイムと各区間( スプリット)の時間データが表示されております。そこで3周 目の走行は一番速いラップタイムになりますが、第7周目の区間1-2で見れば、3周目の区間1-2より速く、00.123秒差が出てます。 そのため、そこの差異性を分析しましょう。

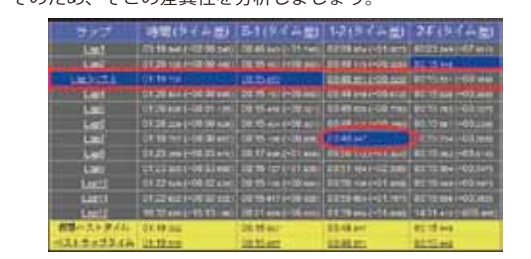

6 情報欄一番下に黄色の2列を見てください。 仮想ベストタイム:ソフト経由で計算された理論的に改善でき る進歩時間(達成難しい) ベストラップタイム:ソフト経由で計算された物理的に進歩で きるのラップタイム(達成可能)

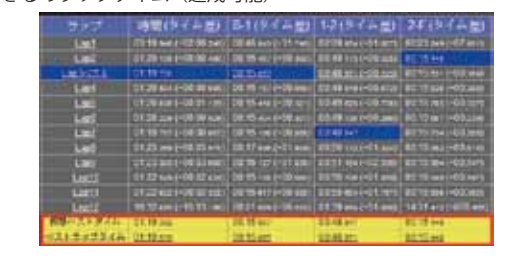

トラックページに移り、ソフトは自動的にベストラップ軌跡( グリーン色)を表示されます。

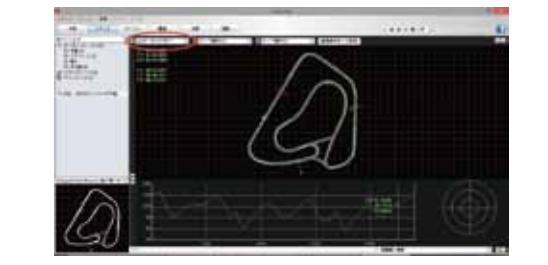

8 オレンジ欄に第7周目のデータを呼び出して、ベストラップと比べます。

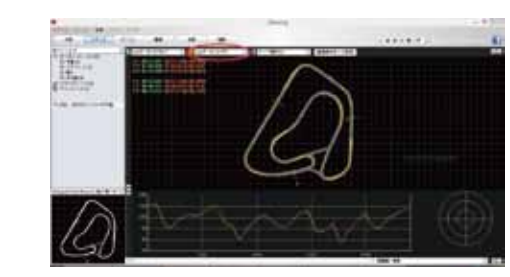

画面右上の▶ボタンをクリックして、二つラップの実際走行状況を動画で再生します。ここで、各コーナーの走行ラインと加速、減速状況を検証しましょう。必要な場合、画面右上の+・ボタンで拡大と縮小ができます、そして、マウスを移動し軌跡点を追跡、走行情報を確認します、ペストラップは3周目なので、最終的はグリーンの軌跡点を先達します。

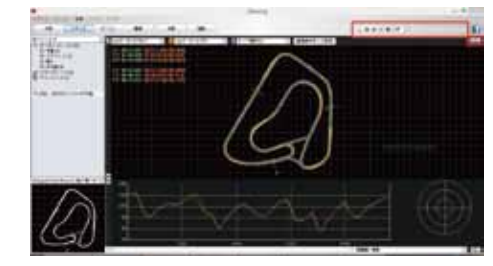

また画面右上のS/Fを1に選択、変更して、もう1度再生しましょう(分析したい区間を設定しれば、区間分けの分析ができます。)ここで、3周目と7周目の走行再生は、区間1のスタートから、同期させて走行します。

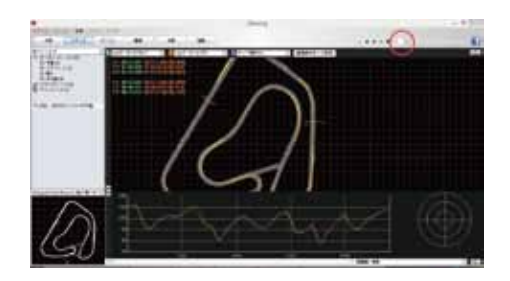

尚、7周目の区間1~区間2は3周目より、00.123秒を早ってます ので、7周目の走行ラインでは加減速点も早いし、コーナーイ ンの時点も早くなっております。 参考資料として、このコーナーはアウトーラインの選択で、距 離を伸ばしたが、

もっと早くの加速点が得るのはより効率的の走り方です。

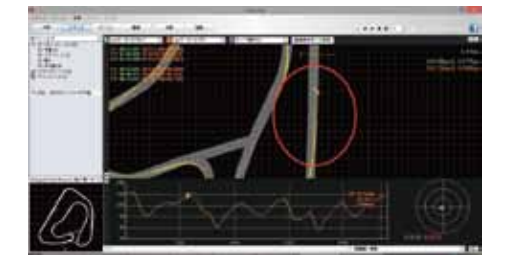

曲線グラフを拡大して検証すれば、オレンジ線はグリーン線の上 になった黄色斜線面積は7周目が先頭になって、3周目より早め ている面積です。

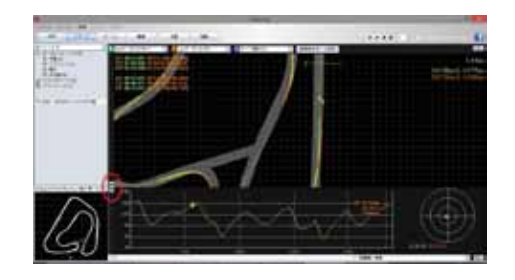

お論まとめ:区間1~2で7周目の走り方と加減速点を参考して、他の区間は3周目走り方のままで。 タイム成績がもっと進歩できるはずです。

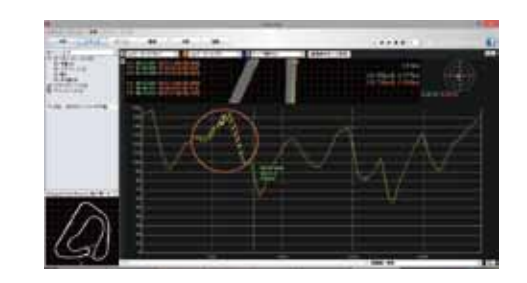

### QRacing PC専用分析ソフト

6000S包装内容の中、QRacing™ソフトが付属され ています。初めてのご利用はプロダクトキーを入力 する必要がございます。 CDディスクでインストールの前に、封筒上に記載

されたプロダクトキーをご確認ください。

### 製品安全注意事項

- ・熱源に近いや高温環境での使用はご遠慮60005 デバイスを60℃以上の環境で使用すると、過熱と 溶ける恐れがございます。
- •高温により、製品の故障や損害の恐れがございます。
- ・車内にいなく、製品を使用してない場合、製品を取り外して収納してください。
- ・火災や電気ショック防止のため、本製品を雨や湿 気の高い環境での使用は禁止
- ・安全のため、本製品をドライバー運転動作の妨害 する位置の取り付けをお避けてください。(例:シ フトレバー、ブレーキペダル周辺)
- ・製品の清潔は軟質で乾いた布で製品の表面を拭いてください。刺激の化学洗剤での清潔はやめて下さい。
- ・人による不当操作、及び機体の解体などで損傷, 保証は失効になります。

#### QSTARZホームページまで、

Q6000Sの製品情報は満載です。

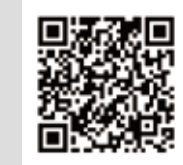